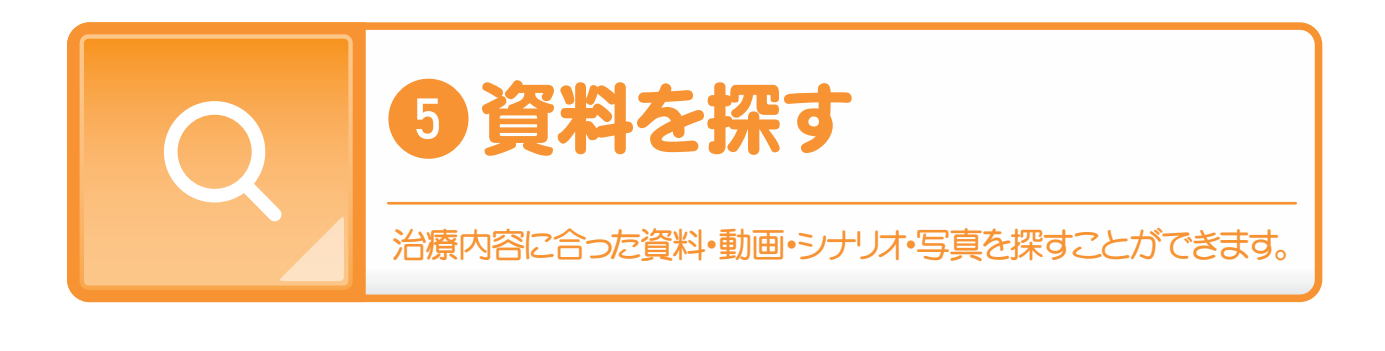

step 1/3 トップ画面上部から「資料を探す」を選びます

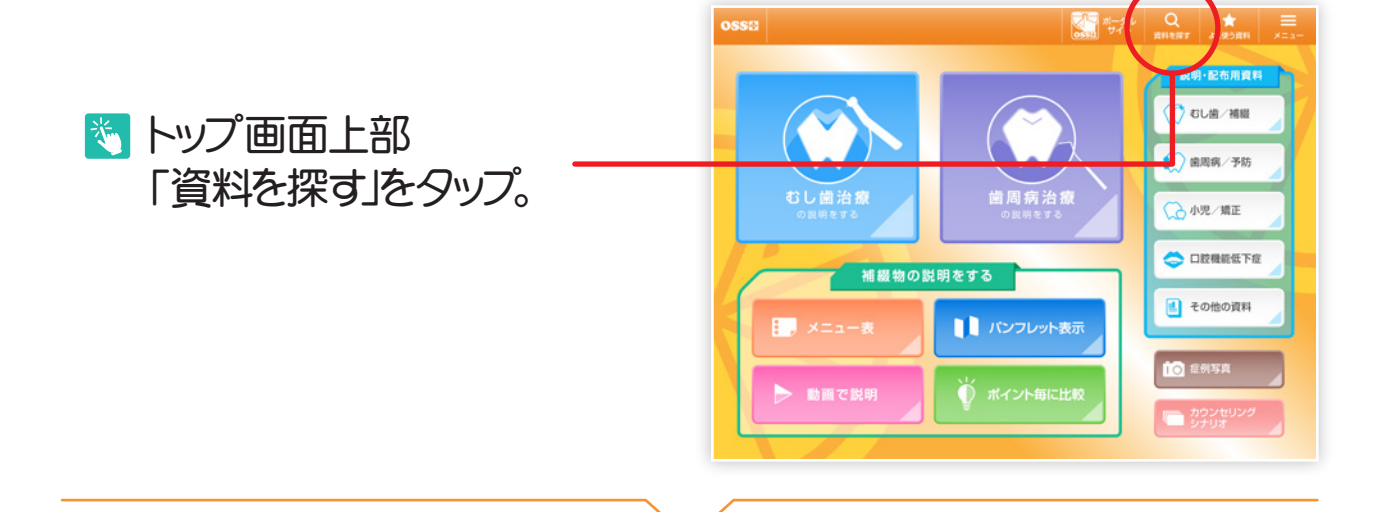

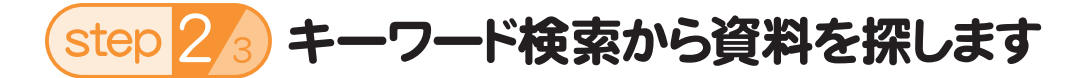

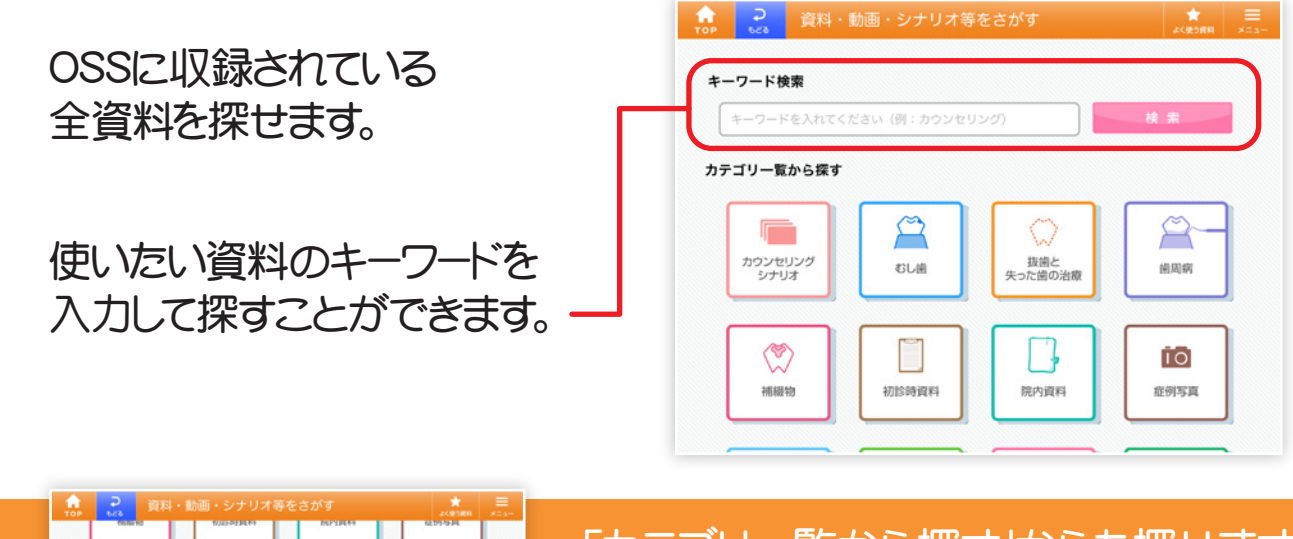

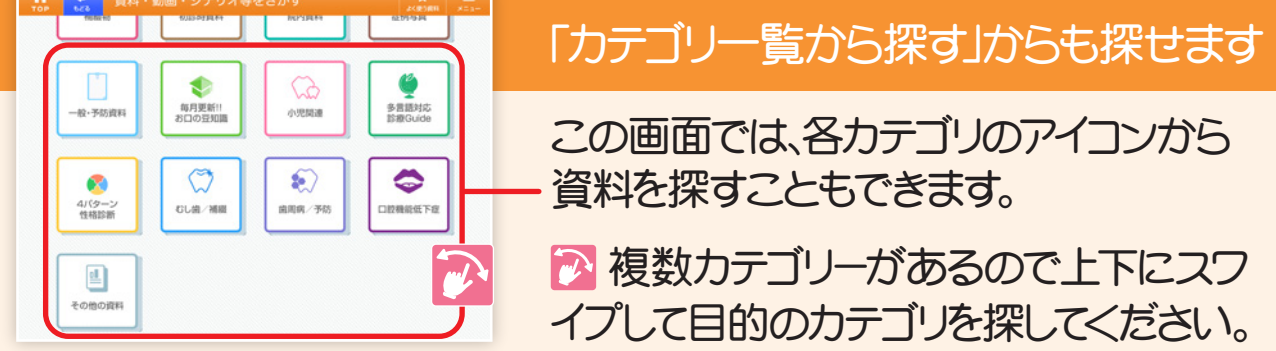

## step 3/3 使いたい資料を選びます

| 検索結果から<br>表示したい資料を<br>タップします |                                                                                                    |                                                                 | ★ ● ● ● ● ● ● ● ● ● ● ● ● ● ● ● ● ● ● ● ● ● ● ● ● ● ● ● ● ● ● ● ● ● ● ● ● ● ● ● ● ● ● ● ● ● ● ● ● ● ● ● ● ● ● ● ● ● ● ● ● ● ● ● ● ● ● ● ● ● ● ● ● ● ● ● ● ● ● ● ● ● ● ● ● ● ● ● ● ● ● ● ● ● ● ● ● ● ● ● ● ● ● ● ● ● ● ● ● ● ● ● ● ● ● ● ● ● ● ● ● ● ● ● ● ● ● ● ● ● ● ● ● ● ● ● |        |             |               |        |               |        |        |        |   |     |  |
|------------------------------|----------------------------------------------------------------------------------------------------|-----------------------------------------------------------------|----------------------------------------------------------------------------------------------------|--------|-------------|---------------|--------|---------------|--------|--------|--------|---|-----|--|
| 合 <u>こ</u> 「補綴」              |                                                                                                    | ★ =<br>                                                         | 1<br>q<br>0                                                                                                    | 2<br>W | 3<br>e<br>¥ | 4<br><b>F</b> | 5<br>t | 6<br><b>y</b> | 7<br>U | 8<br>i | 9<br>0 | p | 8   |  |
| 「補綴」を検索<br>動画                | 検索 2リア                                                                                                    | 動画 Q                                                            | a<br>ک                                                                                                    | s<br>z | d<br>x      | f<br>c        | y<br>v | b             | j<br>n | m      | :      | ? | -   |  |
| メニュー<br>配布資料                 | (周回・時間治/25<br>22)<br>(周回・時間治/25<br>22)<br>(周回・時間治/25<br>(周回・時間治/25<br>(周回・時間治/25<br>(周回・時間治/25<br>(周回・時間治/25<br>(周回・時間治/25<br>(周回・時間治/25)                                                                                                    | CR) ・中枢法 CR (原画・中枢法 (原画・中枢法 (原画・中枢法 (CR) (原画・中枢法 (CR) (CR)      | .?123                                                                                                    | •      | Ŷ           |               |        | 空白            |        |        | at     | × | , e |  |
|                              | 1     1       マロマネーション     治療説明OVD:前歯<br>のかぶせもの                                                                                                    | 10日<br>10<br>10<br>10<br>10<br>10<br>10<br>10<br>10<br>10<br>10 |                                                                                                    |        |             |               |        |               |        |        |        |   |     |  |
|                              | 1980年1990日<br>1980年1990日<br>1980年1990<br>1980年1990<br>1980年1990<br>1980年1990<br>1980年1990<br>1980年1990<br>1980年1990<br>1980<br>1980<br>1980<br>1980<br>1980<br>1980<br>1980 |                                                                 |                                                                                                    |        |             |               |        |               |        |        |        |   |     |  |
|                              |                                                                                                    |                                                                 |                                                                                                    |        |             |               |        |               |        |        |        |   |     |  |

## 🌍 さらに、こんな機能も!

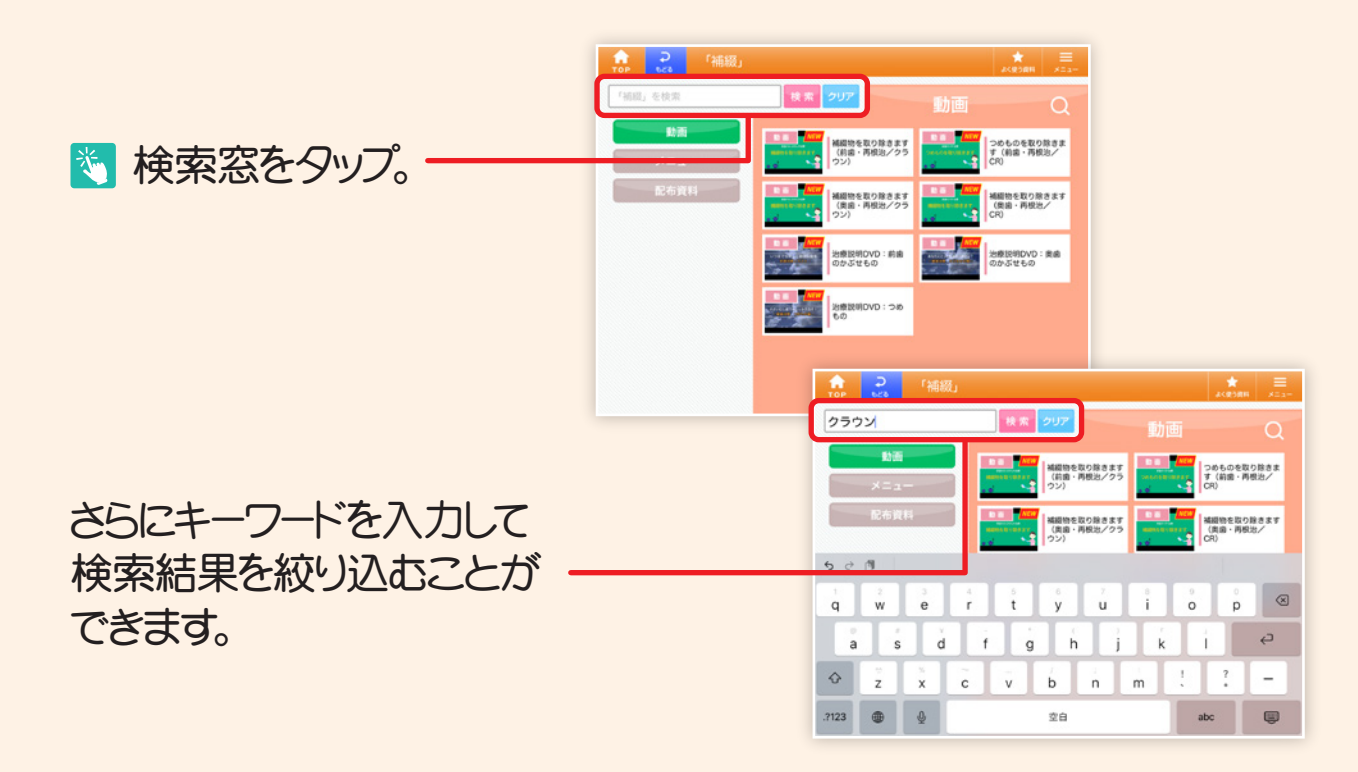